## Регистрация на портале «Система электронных паспортов» через «Госуслуги»

Если у Вас нет электронной подписи, но есть подтвержденная учетная запись на портале «Госуслуги», то Вы можете зарегистрироваться в «Системе электронных паспортов» с её помощью.

#### 1. Регистрация учетной записи в Системе

1.1. Откройте в браузере страницу «Системы электронных паспортов» по адресу: portal.elpts.ru

| Системы электронных паспорт: х +                                                                                                    |             |        |             |                        |  | - 5       | ×          |
|----------------------------------------------------------------------------------------------------|-------------|--------|-------------|------------------------|--|-----------|------------|
| ← → C                                                                                                    |             |        |             |                        |  | <b>\$</b> | <b>0</b> : |
| Системы Электронных Паспортов                                                                                                    | 3           |        |             |                        |  | ⑦ • RU •  | =          |
|                                                                                                    | A E         | Вход   | Регис       | трация                 |  |           |            |
| по номеру ЭПТС По изсиги-фикацио<br>намеру<br>Запрос статуса электронного паспорта в С<br>всех государств-членов САЗС<br>Вердите ножер электронного ласпорта в<br>Найти | жному<br>Эп |        |             |                        |  |           |            |
|                                                                                                    | Опортале    | Оферта | База знаний | Центр обработки заявок |  |           |            |

Наведите курсор мыши на вкладку «**Вход**» и нажмите.

1.2. В появившемся окне наведите курсор на значок «*Госуслуги*» и нажмите.

| Вход        | Регистрация         |
|-------------|---------------------|
| Логин/Е-таі |                     |
| Пароль      |                     |
|             | Восстановить пароль |
| Войти       |                     |
| Войти через |                     |
|             |                     |
|             |                     |

1.3. Сайт «Госуслуг» покажет список ваших данных, которую нужно предоставить порталу системы электронных паспортов. Нажмите кнопку **«Подтвердить»**.

|          | Предоставление прав доступа                                                                                                    |
|----------|----------------------------------------------------------------------------------------------------|
|          | AC CЭП                                                                                                    |
|          | запрашивает следующие права:                                                                                                    |
| • □      | DOCMOTO BAWERO CHIVITC ?                                                                                                    |
| • 🗆      | роведение входа в сисТему (?)                                                                                                    |
| • 11     | росмотр вашей фамилии, имени и отчества 🕜                                                                                                    |
| • 11     | росмотр вашего ИНН 💿                                                                                                    |
| • 11     | росмотр данных о вашем документе, удостоверяющем личность 🧿                                                                                                    |
| Ha<br>yı | кимая «Предоставить», вы разрешаете этой информационной системе использоват<br>азайные данные согласно ее правилам и условиям. Вы воёда иожете отозвать это<br>разрешение из соето пофотия. |

1.4. После нажатия кнопки вы автоматически вернетесь в систему, чтобы продолжить регистрацию. Нажмите кнопку «Да».

|     | Для авторизации с помощью ЕСИА необходимо пройти |
|-----|--------------------------------------------------|
|     | процедуру регистрации в СЭП                      |
|     |                                                  |
| 111 |                                                  |
| ет  |                                                  |

1.5. Появится форма «**Регистрация учетной записи**». Заполните поля, отмеченные символом звездочка. Сначала укажите свой адрес электронной почты и нажмите кнопку «Подтвердить».

| VFYsrT                                                                                 |                                                                                                   |
|----------------------------------------------------------------------------------------|---------------------------------------------------------------------------------------------------|
| E-mail (личный адрес электро<br>@mail.ru                                               | нной почты) *<br>I Подтвердить                                                                    |
| Мобильный телефон                                                                      | Подтвердить                                                                                       |
| Пароль *                                                                               | Подтверждение пароля *                                                                            |
| *-: чуре, пароль должен сс<br>которых присутствует как м<br>одна строчная латинская бу | держать не менее о символов, среди<br>инимум одна заглавная латинская буква,<br>ква и одна цифра. |
|                                                                                        | Введите символы с картинки *                                                                      |
| 11000                                                                                  |                                                                                                   |
|                                                                                        |                                                                                                   |

Появится всплывающее окно, в котором нужно ввести код подтверждения. Его Вы получите на указанный Вами адрес электронной почты.

| + «/^«Ч%Թ. Наюль лолжен солержать не менее 8 символов, соели                                | × 2         |
|---------------------------------------------------------------------------------------------|-------------|
| Подтверждение E-mail                                                                        | ×           |
| Введите код подтверждения, высланный на указанную электронную почту:<br>Код подтверждения * |             |
| Подтвер                                                                                     | цить Отмена |

1.6. Зайдите в свой почтовый сервис и найдите письмо с темой «Уведомление СЭП». Скопируйте цифровой код из него. Вернитесь на вкладку регистрации, вставьте скопированный код в поле «Код подтверждения» и нажмите кнопку «Подтвердить».

| 1.7. После этого нужно придумать    | Пароль *                  | Подтверждение пароля *               |       |
|-------------------------------------|---------------------------|--------------------------------------|-------|
| пароль для своей учетной записи и   |                           |                                      |       |
| ввести его в поля «Пароль» и        |                           |                                      | 8     |
| «Подтверждение пароля».             | Пароль должен содержать   | только латинские буквы, цифры и сим  | волы  |
| Обратите внимание, что пароль       | +-?*~ %@.Пароль должен    | содержать не менее 8 символов, среди |       |
| нужно ввести английскими            | которых присутствует как  | минимум одна заглавная латинская by  | /ква, |
| буквами, используя не менее         | одна строчнал латинская с | уква и одпа цифра.                   |       |
| одной заглавной буквы, одной        | Сменить картинку          | Введите символы с картини            | ки *  |
| строчной буквы и одной цифры.       | 99.5.                     | 95269                                |       |
| Также нужно ввести код в поле       | 100                       |                                      |       |
| «Введите символы с картинки».       |                           |                                      |       |
|                                     |                           |                                      |       |
| 1.8. Нажмите кнопку «Зарегистрирое  | <i>ваться</i> ». Если всё | информация                           | X     |
| заполнено верно, то появится окошко | «Учетная запись           | Учетная запись зарегистрирован       | a.    |
| зарегистрирована». Нажмите кнопку   | у <b>«Далее»</b> .        |                                      |       |

Лалее

### 2. Принятие договора оферты

2.1. После успешной регистрации учетной записи «Система электронных паспортов» вернется на страницу входа, где нужно нажать на слово «**Вход**» и затем на иконку «**Госуслуги**».

2.2. Возможно, потребуется войти в систему «Госуслуги», используя свою запись. Введите адрес электронной почты или номер телефона в соответствующее поле. А также свой пароль и нажмите кнопку **«Войти»**.

| Вход Регистрация             | <b>ГОСУСЛУГИ</b> Единая система<br>идентификации и аутентификации |
|------------------------------|-------------------------------------------------------------------|
| Логин/E-mail<br>Пароль       | Вход                                                              |
| Восстановить пароль<br>Войти | Другой пользователь                                               |
| Войти через                  | Пароль. Показать                                                  |
|                              | Войти                                                             |

2.3. Вы войдете в свой **Личный кабинет** «Системы электронных паспортов». Во время первого захода в систему нужно принять

условия пользовательского соглашения, о чем система Вас уведомит во всплывающем окне. Нажмите ссылку «Посмотреть».

| Неподписанные пользовательские согла | шения                                       |
|--------------------------------------|---------------------------------------------|
| Для продолжения работы необходимо    | принять условия пользовательских соглашений |
| Обновление Оферты                    | Просмотреть                                 |

Появится текст Пользовательского соглашения. Ознакомьтесь с ним. В нижней части окна поставьте

галочку напротив пункта «Я ознакомлен и согласен с условиями», затем нажмите кнопку **«Продолжить»**.

| . Oshukombreeb e ninim. D ninikiten 4dern oktua i              | IOCTUDDIC  |
|----------------------------------------------------------------|------------|
| ознакомлен и согласен с условиями пользовательского соглашения | Продолжить |
|                                                                |            |

2.4. После этого появится окно с текстом Договора-оферты. Прочитайте его и нажмите кнопку «**Ознакомлен и согласен**». Вашему договору будет автоматически присвоен номер.

| Системы Электронных Паспорто                                    | )B                                                                                                    | Баланс лицетого счета<br>О Р<br>Договор                                                                                                    | 2 | С.н. 🗸 | RU• 🚍 |
|-----------------------------------------------------------------|----------------------------------------------------------------------------------------------------|----------------------------------------------------------------------------------------------------|---|--------|-------|
|                                                                 | Личный кабинет Услуги                                                                                                    |                                                                                                    |   |        |       |
|                                                                 |                                                                                                    |                                                                                                    |   |        |       |
| по номеру ЭПТС По иденти Пр                                     | осмотр договора оферты                                                                                                    | X                                                                                                    |   |        |       |
| Запрос статуса электронного паспс<br>всех государств-членов ЕАЗ | ОФЕРТА (ДОГОВОР ОКАЗАНИЯ УСЛУГ)                                                                                                    | Î                                                                                                    |   |        |       |
| Введите номер электронного пас                                  | 1. ОБЩИЕ ПОЛОЖЕНИЯ                                                                                                    |                                                                                                    |   |        |       |
| Найти                                                           | <ul> <li>В соответствии со статьей 437 Гражданского модекса Российской Феднастоящая публичная оферта (далее – Оферта, Договор) авляется оф предложением Акционерного общества «Электронный паспорт», им тексту «Администратор», в лице Генерального директора Минина И дейсткующего на асковании устава, адресованным бизическим и юр лицам, именуемым по тексту Участнико, о заключении договора на пуслуг на Портале АС СЭП, размещенном по адресу https://portalelpts и определенных нике.</li> <li>Настоящая Оферта вступает в силу с момента размещения Администра информационно- сели Кствует до можентае е отзыва Администра.</li> <li>Заключение настоящего договора осуществляется путем присоедими соответствии со статьей 428 Гражданского кодекса Российской Феда</li> </ul> | дерации<br>ициальным<br>некуемого по<br>лык Михайловича,<br>мудическим<br>иредоставление<br>гги, на условиях,<br>гратором в<br>тором.<br>ения Участника в<br>во и мудо ком,<br>накомлен и согласен |   |        |       |

#### 3. Заполнение адреса регистрации и фактического адреса

| данные о прописке и Личный кабинет Услуги фактическом адресе. |  |
|---------------------------------------------------------------|--|
| фактическом адресе.                                           |  |
|                                                               |  |
| Нажмите на вкладку                                            |  |
| «Личный кабинет». В                                           |  |
| новом окне найдите блок                                       |  |
| «Мой профиль» и                                               |  |
| нажмите на него.                                              |  |
| Возможно, потребуется                                         |  |
| несколько секунд                                              |  |
| подождать, пока данные                                        |  |
| загрузятся. Настройки акадита                                 |  |

#### 3.2. В окне нажмите на вкладку «Персональные данные».

| Логин                                   |                |
|-----------------------------------------|----------------|
| PWTIHL                                  |                |
| Вид учетной записи                      |                |
| УЗ физического лица                     |                |
| E-mail *                                | Подтвержден    |
| @mail.ru                                |                |
| Мобильный телефон                       | Не подтвержден |
|                                         |                |
| Профиль физического лица                |                |
|                                         |                |
| Фамилия Имя Отчество физического лица ^ |                |
|                                         |                |
| Назначение ролей                        |                |
|                                         |                |

# Это анкета с Вашими персональными данными, которую необходимо дополнить.

| Персональные данные         Рассийская Федерация           Памилика*         Има*         Отчество           Памилика*         Има*         Отчество           Памилика*         Има*         Отчество           Памилика*         Има*         Отчество           Памилика*         Има*         Отчество           Памилика*         Има*         Отчество           Памилика*         Има*         Отчество           Памилика*         Има*         Отчество           Памилика*         Има*         Отчество           Памилика*         Отчество         Район           Памилика*         Обб-         25           Сведения о документе, удостоверяющем личность         Зулица           Документ отсутствует         Дата выдачи*         Паспорт гражданина Российской Федерации           Паспорт гражданина Российской Федерации         *         Дом, корпус           Паспорт гражданина Российской Федерации         *         Дом, корпус           Кон пактыче данные         55         О1.         *           Кон пактыче данные         22005         Кон пактыче данные           Серна*         Орилический адрес совпадаят с адресом регистрации         Мобилычый телефон           Орилический адрес состорада                                                                                                    | ерсональные данные            | Vuë                   | тная запись         |
|----------------------------------------------------------------------------------------------------|-------------------------------|-----------------------|---------------------|
| Персональные данные         Ресублика, взтичника область, кра<br>специлиная територия           Факилия**         Има **           Факилия**         Има **           Факилия**         Мето рождения **           Пол **         Дата рождения **           Рескийская Федерация **         066-           25         Седения о документе, удостоверяющем личность           Документ отсутствует         Ин           Тип документа *         Обе-           Полор гражданина Российской Федерации         *           Серка*         Номер *           Дата выдачи *         •           ФУНЗЕНСКИМ РУВД ГОР. ВЛАДИВОСТОКА         252005           Адрес         Сенляй адрес совладает с адресом регистрация           Кридический адрес состадает с адресом регистрация         Контактиче данные           Страя *         Дарастоку телерон           Факулический адрес состадает с адресом регистрация         Контактиче данные                                                                                                    | and an an and a garmone       | 540                   |                     |
| Вамилия       Има*       Отчество         Пап*       Для рождения*       Место рождения*         Пап*       Для рождения*       Место рождения*         Резидент*       СН/ЛС       ИНН         Российская Федерация       066-       Z5         Документ отсутствует       066-       Z5         Документ отсутствует       Дата выдени*       Паспорт гражданния пичность         Паспорт гражданния о документе;       55       0.1         Кон выдав*       Кон портус       Дата выдени*         Фрунзанский дарес совладает с даресом регистрации       Кон тактные данные         Кон тактные данные       Селнай       E-mail*         Фринзанский дарес совладает с даресом регистрации       Кон тактные данные       Селнай         Кон тактные данные       Сориа       Селнай       Селнай         Фринзанский дарес совладает с даресом регистрации       Кон тактные данные       Селнай         Кон тактные данные       Селнай       Селнай       Селнай         Фринзанский дарес сосладает с даресом регистрации       Кон тактные данные       Селнай         Паскорт в илассификаторе       Сражитися       Селнай       Селнай         Паскорт в илассификаторе       Сражитися       Селнай       Селнай         Пас                                                                                                    | Персональные данные           |                       |                     |
| Спинис       Н         Пол *       Дата рождения *         Масто рождения *       Масто рождения *         Реждент *       С.НИЛС         Реждент *       С.НИЛС         Российская Федерация *       066         Сведения о документе, удостоверяющем личность       Улица         Сведения о документе, удостоверяющем личность       Улица         Документ отсутствует       Дата выдени *         Поспорт гражданина Российской Федерации       *         Серна *       Нокер *         ФРУНЗЕНСКИМ РУВД ГОР. ВЛАДИВОСТОКА       252005         Кара подразделения *       ФРИНАЦИВОСТОКА         Коридический адрес совладает с адресом регистрации       Кол подразделения *         Фринаский адрес совладает с адресом регистрации       Контактные данные         Страз *       Адрес отстуствует в изассификаторе         Страз *       Даре сотстуствует в изассификаторе                                                                                                    | Фамилия*                      | Имя *                 | Отчество            |
| Пол*       Дата рождения *       Место рождения *       Город         Рекидения*       Обб-       25         Севдения о документе, удостоверяющем личность       Населенный лункт         Документ отсутствует       Обб-       25         По порт раждания в Российской Федерации       *         Сердения о документе, удостоверяющем личность       Ялида         По порт раждания в Российской Федерации       *         Сериа*       Номер *       Дата выдани *         ФрУНЗЕНСКИМ РУВД ГОР. ВЛАДИВОСТОКА       252005       Контактные данные         Контактные данные       Е-mail *       ета алидани телефон         Мридический адрес совладает с адресом регистрации       Контактные данные       Е-mail *         Оридический адрес согуствует в илассификаторе       Старая *       Сотсуствует в илассификаторе         Стара*       Сотсуствует в илассификаторе       Старая *                                                                                                    | C                             | C                     | Н                   |
| *       СНИЛС       ИНН         Режидент*       СНИЛС       ИНН         Российская Федерация       066-       25         Сведения о документе, удостоверяющем личность       25         Документ отсутствует       25         Пласпорт гражданина Российской Федерации       *         Сведения о документе, удостоверяющем личность       3/лица         Документ отсутствует       Дате выдачи *         Паспорт гражданина Российской Федерации       *         Сведения - Фрунзенским мина сорна       55         ФЛУНЗЕНСКИМ РУВД ГОР. ВЛАДИВОСТОНА       252005         Аарес       Контактные данные         Сельзай       Фрунзенский адрес совладаят с адресом регистрации         Фактический адрес совладаят с адресом регистрации       Мобильный телефон         Оридический адрес совладаят с адресом регистрации       Мобильный телефон         Фринзенский адрес совладаят с адресом регистрации       Мобильный телефон         Фринзенский адрес                                                                                                    | Пол *                         | Дата рождения *       | Место рождения *    |
| Реждент *       СНИЛС       ИНН         Российская Федерация *       066       25         Сведения о документе, удостоверяющем личность       Улица         Документ отсутствует       Документа *         Паспорт гражданина Российской Федерации       *         Серна *       О1;         Кон подреждения *       ФУНЗЕНСКИМ РУВД ГОР. ВЛАДИВОСТОКА         Адрес       *         Фактический адрес совладает с адресом регистрации       Кон подреждения *         Кордический адрес совладает с адресом регистрации       Мобольный телефон         Кордический адрес совладает с адресом регистрации       Мобольный телефон         Страна *                                                                                                    |                               | ¥                     |                     |
| Российская Федерация       066-       25         Сведения о документе, удостоверяющем личность       Ул.ца         Документ отсутствует       Ол.         Тал служента*       Ол.         Пасторт гражданила Российской Федерации       *         Серена*       Населения то посумента*         ФРУНЗЕНСКИМ РУВД ГОР. ВЛАДИВОСТОКА       252005         Адрес       E-mail *         Фактический адрес совладает с адресом регистрации       *         Оридический адрес совладает с адресом регистрации       *         Фринзенский адрес совладает с адресом регистрации       *         Оридический адрес       *         Доколоридический адрес совладает с адресом регистрации       *         Оридический адрес       *         Оридический поре       *         Оридический поре       *         Оридический поре       *         Оридический поре       *         Оридический поре       *         Оридический поре       *         Оридический поре       *         Оридический поре       *         Оридический поре       *         Оридический поре       *         Оридический поре       *         Оридическу порезалиси порезалиси порезалиси порезалиси по                                                                                                    | Резидент *                    | снилс                 | ИНН                 |
| Сведения о документе, удостоверяющем личность  Документ окутствует  Тип документ окутствует  Паспорт гражданина Российской Федерации  « Серна"  С Серна"  Фрунзенский адрес сояладает с адресом регистрации  Моридический адрес Сояладает с адресом регистрации  Моридический адрес Страна"  Документоре Страна"  Сонствует в изассификаторе Страна"  Сонствует в изассификаторе Страна"  Сонствует в | Российская Федерация          | т 066-                | 25                  |
| Сведения о документе, удостоверяющем личность      Документ отсутствует      Тла документа *     Паспорт гражданина Российской Федерации     Паспорт гражданина Российской Федерации     То документа *     Покеро *     Лата выдена *     Оп./     SSE     O1./     SSE     O1./     SSE     O1./     SSE     O1./     Koa подрезделения *     ФУНЗЕНСКИМ РУВД ГОР. ВЛАДИВОСТОКА     ZS2005     Kontrakthise данные     E-mail *                                                                                                    |                               |                       |                     |
| Аскумент отсутствует Тип документ отсутствует Тип документа * Паспорт гражденина Российской Федерации  Сериз* Номер* Дата выдачи * Содиана* ФрУНЗЕНСКИМ РУВД ГОР. ВЛАДИВОСТОКА  Содиана* ФРУНЗЕНСКИМ РУВД ГОР. ВЛАДИВОСТОКА  Содиана* Фактический адрес совладает с адресом регистрации Мобильный телефон  Содиана*  Фринценский адрес  Содиана*  Содиана*  СОДИАНА  СОДИАНА  СОДИА | Сведения о документе, удостов | веряющем личность     |                     |
| Дакумент отсутствует Тип декумент отсутствует Тип декумент отсутствует Тип декумент отсутствует Тип декумент отсутствует Паспорт гражданина Российской Федерации  Сериа * Номер * Дата выдачи * Сериа * ФРУНЗЕНСКИМ РУВД ГОР. ВЛАДИВОСТОКА  Адрес ФРУНЗЕНСКИМ РУВД ГОР. ВЛАДИВОСТОКА  Совиадает с адресом регистрации Моридический адрес Фринзенский адрес Совиадает с адресом регистрации Моридический адрес Совиа *  Дата выдачи *                                                                                                    |                               |                       |                     |
| Тип декумента *  Пастор гражданина Российской Федерации  Серна*  Флунавский адрес совладает с адресом регистрации  Фиринаеский адрес совладает с адресом регистрации  Оридинеский адрес  Сарна*  Фактанский адрес  Сарна*  Фактанский адрес совладает с адресом регистрации  Оридинеский адрес совладает с адресом регистрации  Оридинеский адрес  Сарна*  Фактанский адрес совладает с адресом регистрации  Оридинеский адрес совладает с адресом регистрации  Оридинеский адрес  Сарна*  Фактанский адрес  Сарна*  Сарна*   | Документ отсутствует          |                       |                     |
| Паспорт гражданина Российской Федерации         *           Серия*         Номер*         Дате выдачи *           С         55         01.           Кем выдан *         Кол подраделении *         *           ФРУНЗЕНСКИМ РУВД ГОР. ВЛАДИВОСТОКА         252005         Контактине данные           Адрес         *         Фактический адрес совладает с адресом регистрации         *           Мридический адрес         *         *         *           Адрес отсутствует в классификаторе         *         *         *           Спрана*         *         *         *           Валело подрадители фоновалися         *         *         *                                                                                                    | Тип документа *               |                       |                     |
| Серие *         Нокер *         Дата выдеми *           ОТ         0.*         * Добавить зарес.           ФРУНЗЕНСКИМ РУВД ГОР. ВЛАДИВОСТОКА         252005         Контактные данные           Адрес         •         Фактический адрес совладает с адресом регистрации         •           Оридический адрес         •         •         •           Адрес совладает с адресом регистрации         •         •         •           Оридический адрес         •         •         •         •           Оридический адрес         •         •         •         •           Поличи придерализации пресони пресистрации         •         •         •         •           Оридический адрес         •         •         •         •         •           •         •         •         •         •         •         •           •         •         •         •         •         •         •         •         •         •         •         •         •         •         •         •         •         •         •         •         •         •         •         •         •         •         •         •         •         •         •         • </td <td>Паспорт гражданина Россий</td> <td>ской Федерации</td> <td></td>                                                                                                    | Паспорт гражданина Россий     | ской Федерации        |                     |
| Синский 55         01-         + Добавить адрес           ФРУНЗЕНСКИМ РУВД ГОР. ВЛАДИВОСТОКА         252005         Кон подрезделения *           Фрункенский адрес совпадает с адресом регистрации         Сенации         Кон подрезделения *           Фактивиский адрес совпадает с адресом регистрации         Сенации         Кон подрезделения *           Оридический адрес совпадает с адресом регистрации         Сенации         Мобильный телефон           Оридический адрес         Срана *         Сенации         Мобильный телефон           Оридический подрезарии и         Совпадает с адресом регистрации         Мобильный телефон                                                                                                    | Серия *                       | Номер *               | Дата выдачи *       |
| Кем выдан *         Код подразделения *         Срованть адрес           ФРИНЗЕНСКИМ РУВД ГОР. ВЛАДИВОСТОКА         252005         Контактные данные           Адрес         Фантинеский адрес совладает с адресом регистрации         Е-mail *           Фриндический адрес совладает с адресом регистрации         Мобильный телефон         Мобильный телефон           Контактные данные         Слана *         Мобильный телефон         С           Дарес остогуствует в классификаторе         Слана *         С         С                                                                                                    | C                             | 55                    | 01.                 |
| ФРУНЗЕНСКИМ РУВД ГОР. ВЛАДИВОСТОКА         252005           Адрес         Ства! *           Фактический адрес совладает с адресом регистрации         Ства! *           Контактиве данные         Ства! *           Фактический адрес совладает с адресом регистрации         Мобильный телефон           Оридический адрес         Ства! *           Адрес отсутствует в классификаторе         Ства! *                                                                                                    | Кем выдан *                   |                       | Код подразделения * |
| Адрес совладает с адресом регистрации Фактический адрес совладает с адресом регистрации Фактический адрес Фактический адрес Фактический а | ФРУНЗЕНСКИМ РУВД ГОР. ВЛ      | АДИВОСТОКА            | 252005              |
| Адрес Е-mail * Е-mail * Великана адрес совладает с адресом регистрации Воридический адрес совладает с адресом регистрации Воридический адрес Воликанай телефон Воликанай телефон Воликанай теле                                                                                                    |                               |                       |                     |
| Фактический адрес совладает с адресом регистрации Моридический адрес Адрес остугствует в классификаторе Страна*                                                                                                    | Адрес                         |                       |                     |
| чиклический адрес совиндает с адресом регистрация Мобильный телефон Сордана* Сордана*  Орасполнана Фланарация                                                                                                    |                               |                       |                     |
| Юридический адрес                                                                                                    | фактическии адрес совпадает о | с адресом регистрации |                     |
| Адрес отсутствует в илассификаторе Страна "                                                                                                    | Юридический адрес             |                       |                     |
| Адрес отсутствует в классификаторе<br>Страна 1<br>                                                                                                    |                               |                       |                     |
| Страна 1                                                                                                    | Адрес отсутствует в классифик | аторе                 |                     |
| Lipana<br>Deservisione desensione                                                                                                    | Creature 1                    |                       |                     |
|                                                                                                    | Страна                        |                       |                     |

Откроется окно с полями анкеты, доступными для редактирования.

Прокрутите окно вниз и нажмите кнопку «*Редактировать*».

3.3. В первом разделе, «Персональные данные» В первом из них уже заполнены поля: Фамилия, Имя, Отчество, Резидент, СНИЛС, ИНН.

| Персональные данные |   |                 |                  |
|---------------------|---|-----------------|------------------|
| Фамилия *           |   | Имя*<br>С       | Отчество         |
| Пол *               | Y | Дата рождения * | Место рождения * |
| PERMIT              |   | СНИЛС           | ИНН              |

Нужно указать свой пол, дату рождения и место рождения как в паспорте.

3.4. В разделе «Сведения о документе, удостоверяющем личность» найдите подраздел «Юридический адрес».

Сюда необходимо внести данные об адресе вашей прописки или регистрации. Регион, муниципальный район, город, населенный пункт — выбираются из списка. Поля «улица», «дом, корпус», а также «номер помещения» заполните самостоятельно.

Обратите внимание, что **не нужно** ставить галочку в пункте «Фактический адрес совпадает с адресом проживания»!

| Фактический адрес совпадает с адре                                | Не ставить                            |
|-------------------------------------------------------------------|---------------------------------------|
| Юридический адрес                                                 | галочку!                              |
| Адрес отсутствует в классификаторе                                | 2                                     |
| Страна *                                                          |                                       |
| Российская Федерация                                              | · · · · · · · · · · · · · · · · · · · |
| Республика, автономная область, край, п<br>специальная территория | ород федерального значения,           |
| Приморский край                                                   | X ¥                                   |
| Район                                                             |                                       |
|                                                                   | v                                     |
| Город                                                             |                                       |
| Город Владивосток                                                 | X V                                   |
| Населенный пункт                                                  |                                       |
|                                                                   | Ψ                                     |
| Улица                                                             |                                       |
| <u>C</u>                                                          |                                       |
| Дом, корпус                                                       | Номер помещения                       |
|                                                                   |                                       |
| Индекс *                                                          |                                       |
| 690                                                               |                                       |

| Фактический адрес                                                                            | - Y <sub>L</sub> | алить адрес |        |
|----------------------------------------------------------------------------------------------|------------------|-------------|--------|
| Адрес отсутствует в классификаторе                                                           |                  |             |        |
| Страна *                                                                                     |                  |             |        |
| Российская Федерация                                                                         | Ŧ                |             |        |
| Республика, автономная область, край, город федерального значения,<br>специальная территория |                  |             |        |
| Приморский край                                                                              | X v              |             |        |
| Район                                                                                        |                  |             |        |
|                                                                                              | Ψ.               |             |        |
| Гарад                                                                                        |                  |             |        |
| Город Владивосток                                                                            | Хv               |             |        |
| Населенный пункт                                                                             |                  |             |        |
|                                                                                              | ×                |             |        |
| Улица                                                                                        |                  |             |        |
| Ρ                                                                                            |                  |             |        |
| Дом, корпус Номер помещения                                                                  |                  |             |        |
|                                                                                              |                  |             |        |
| Индекс*                                                                                      |                  |             |        |
| 690                                                                                          |                  |             |        |
| Контактные данные                                                                            |                  |             |        |
| E-mail *                                                                                     |                  |             |        |
| emaiLru                                                                                      |                  |             |        |
| Мобильный телефон                                                                            | + Добавить       |             |        |
|                                                                                              |                  |             |        |
|                                                                                              |                  |             |        |
|                                                                                              | N                |             | 0      |
|                                                                                              | 12.              | охранить    | отмена |

После этого нажмите на фразу *«Добавить адрес»*. Появится подраздел **«Фактический адрес»**. Обязательно заполните поля, даже если Ваш адрес проживания совпадает с адресом регистрации!

После внесения информации об адресе нажмите кнопку *«Сохранить»*. Появится окно *«Информация»* 

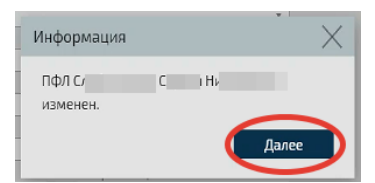

Поздравляем, Вы успешно зарегистрированы в системе электронных паспортов!